## Easy Look, Install/Upgrade to version 3.00

| •••ः TELIA रू | 06:13        | ≋ 100 % 🔲 Ի |
|---------------|--------------|-------------|
| Easy Look     |              |             |
|               |              |             |
| Com Server:   | easylook01   |             |
| Customer ID:  |              |             |
| Customer Pase | s:           |             |
| SNMPc User:   |              |             |
| SNMPc Pass:   |              |             |
|               | Auto Login N | lext Time   |
|               |              |             |
|               | Login        |             |
|               |              |             |
|               |              |             |
|               |              |             |
|               |              |             |

- 1. Remove the Easy Look icon from your Home Screen.
- Start the browser in your Mobile and download the App from <u>http://easylook300.easysoft.se</u>

Choose 'Add to Home Screen' (use default name).

3. Close the browser and start the App from Home Screen.

Note: on Android you must use Chrome.

4. Enter your Customer ID and password, and your SNMPc logon credential.

*Note:* the Customer ID and password is the same that is configured in the Easy Look program running on your SNMPc Server.

Click Login and you are On...